# 如何下载 license 文件

### 一、激活 AltiumLive 账户

1. 客户初次安装激活 AD 软件的时候需要用到 AltiumLive 账户,此账户是客户购买时提供的 Email 地址。到这个邮箱内查找主题为 "Invitation to AltiumLive" 的邮件,点击下图 1-1 位置激活链接或者将此链接复制到浏览器地址栏并打开。

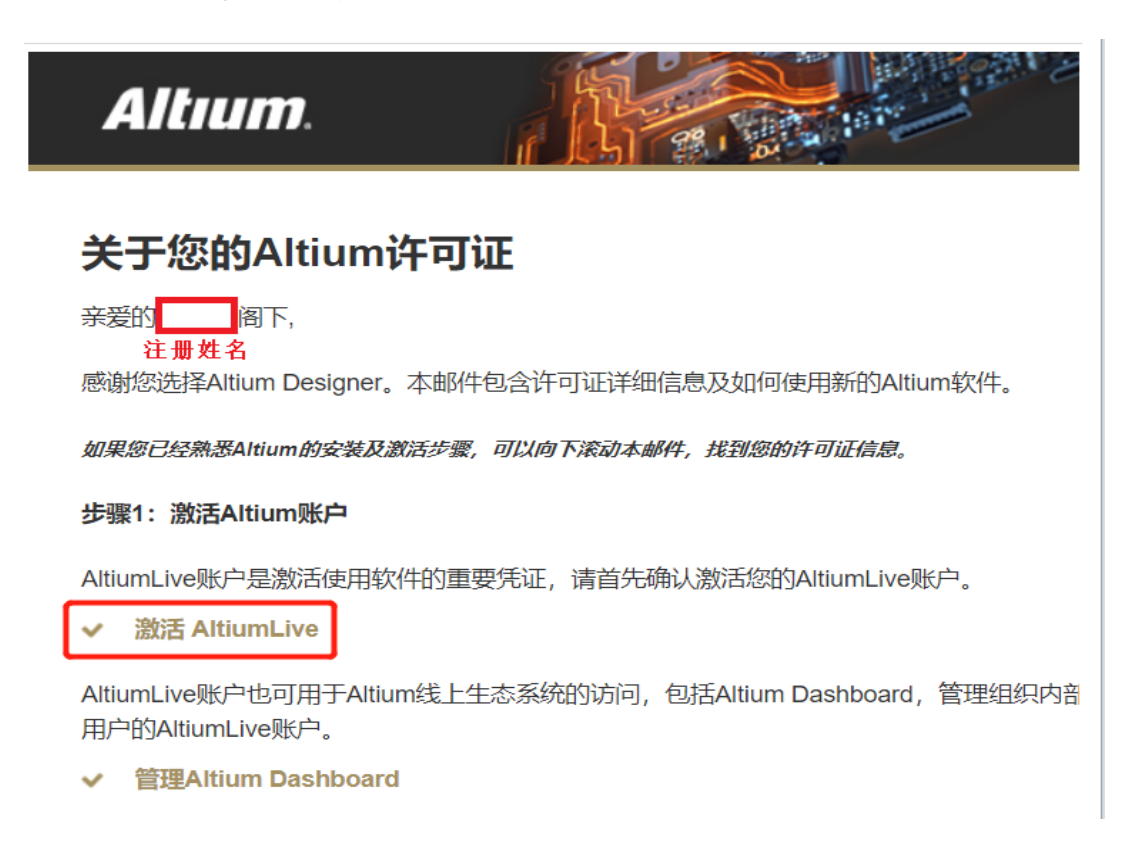

图 1-1

2.打开链接来设置此 AltiumLive 账户的密码来激活账户,重置登录密码,如下图 1-2 所示。

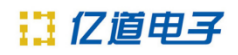

| 1/4 | . AltiumLive Accou                                                                                                    | nt Credentials                                                                                                    |                                    |               |  |
|-----|----------------------------------------------------------------------------------------------------|----------------------------------------------------------------------------------------------------|------------------------------------|---------------|--|
|     | You are required to supply a<br>Password Requirements:<br>- Must contain at least 8 cha<br>- Must contain at least one<br>- Must use only English char<br>- Cannot contain spaces and | a password. This will replace the<br>aracters<br>number and one uppercase cha<br>racters<br>d''   " symbol<br>d''   " symbol | e password on your exis<br>aracter | ting account. |  |
|     | Email:                                                                                                    | 此处显示对应                                                                                                    | Email                              | dunilive.     |  |
|     | New Password:                                                                                                    |                                                                                                    |                                    |               |  |
|     | Confirm Password:                                                                                                    |                                                                                                    |                                    |               |  |
|     |                                                                                                    |                                                                                                    |                                    |               |  |
| 1.7 | ccount credentials 2. Se                                                                                                    | lect primary account 3.1                                                                                                    | Select your Avatar                 | 4. Success    |  |

图 1-2

## 二、许可 license 文件下载

1. 登录贵司的 altiumlive 账号到以下网址

https://auth.altium.com/?ReturnUrl=https://dashboard.altium.com/,如下图 2-1。

输入贵司的 Altiumlive 账号和密码, 点击 SIGN IN。

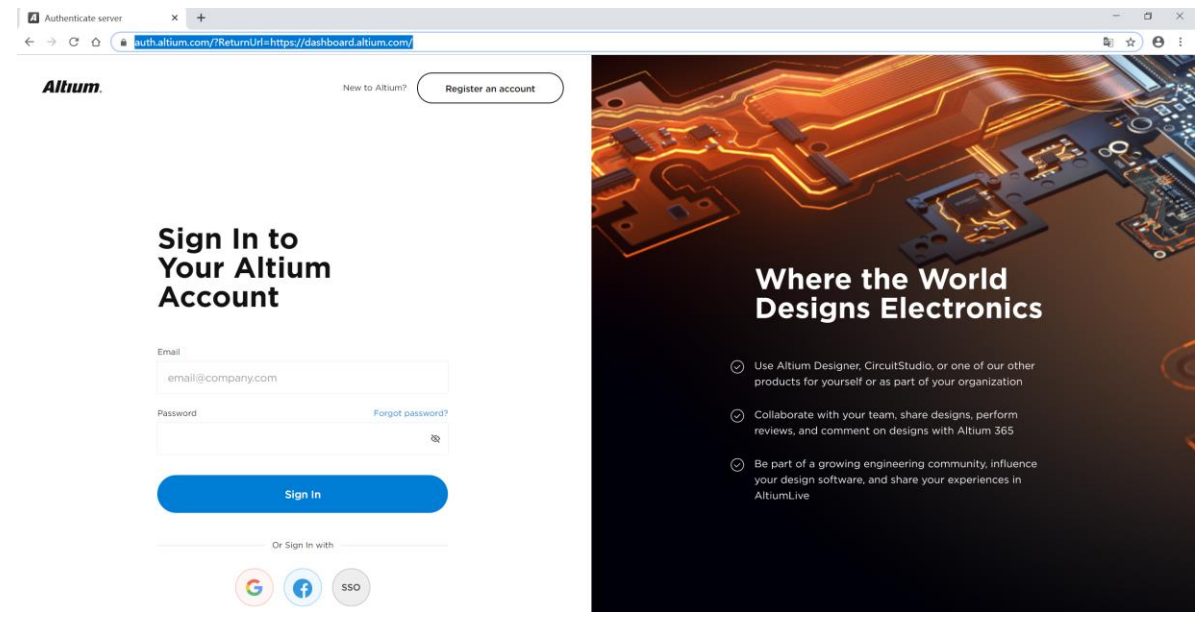

2. 点击用户名图标,选择 Dashboard 菜单,如下图 2-3 所示:

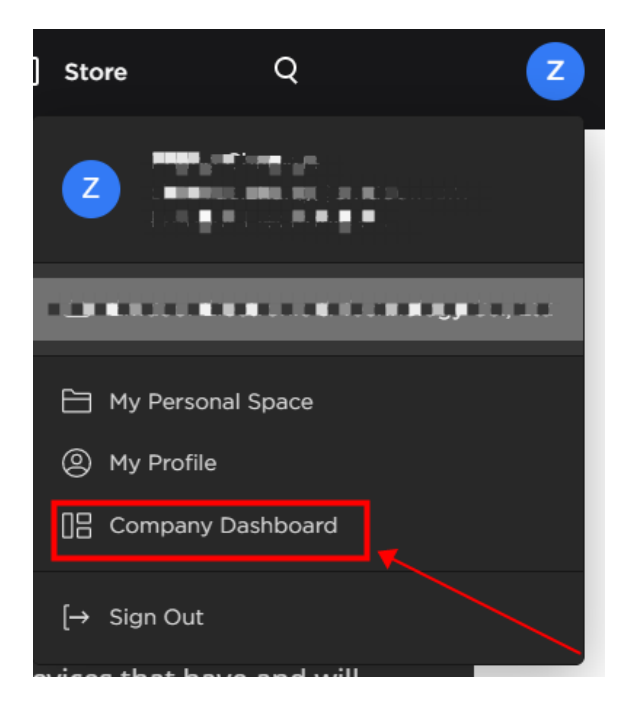

图 2-2

3. 点击选择 license:可以看到该账户下的 license 信息,如下图 2-4。

| Altıum.                      | PCB Design *   | Solutions - A            | ltium 365    | Resources & Support *                                                                                                    | 🗍 Store                   | Q   | 2           |
|------------------------------|----------------|--------------------------|--------------|----------------------------------------------------------------------------------------------------|---------------------------|-----|-------------|
|                              |                |                          |              |                                                                                                    |                           |     |             |
|                              |                | Subscriptions            | and Lic      | enses                                                                                                    |                           |     |             |
| lan ber daram<br>Manager and | • •<br>  • · · | Subscription Plan        | • Stand      | lard                                                                                                    |                           | U   | pgrade      |
| Workspaces                   |                | Active Licenses          |              |                                                                                                    |                           | Ado | New License |
| Licenses                     |                | Altium Designer          | 6            | ) Single Sir<br>8 1 Seats -                                                                                                    | te<br>② 11 Users Assigned | d   |             |
| Reports                      | es             | Time-based • Renews on . | Jun 30, 2023 | Subscriptior                                                                                                    | n: Active                 |     |             |
| Profile<br>Authentication    |                | Altium Designer          |              | <ul> <li>Single Single Sin</li></ul> | te<br>② 11 Users Assigned | d   |             |
|                              |                | Time-based • Renews on . | Jun 30, 2023 | Subscription                                                                                                    | n: Active                 |     |             |

5. 点击一个 license 进入,查看详细信息,点击 Activate License 按钮激活贵司的 license,如图 2-5 所示:

| Altıum.           | PCB Design • | Solutions -          | Altium 365 | Resources & Support • | 🗍 Store   | Q         | 2          |
|-------------------|--------------|----------------------|------------|-----------------------|-----------|-----------|------------|
|                   |              |                      |            |                       |           |           |            |
| e∭                | ÷            | - Back               |            |                       |           |           |            |
|                   | _            | 🔊 Altium Desig       | ner        |                       |           | Anting    |            |
|                   |              | Time-based • SN-     | Subsc      | ription: Active       |           | Activa    | te License |
|                   |              |                      |            |                       |           |           |            |
| Workspaces        |              | Geographic Scope     | 0          | Seats                 | Subscript | tion Plan |            |
| Users & Groups    |              | Single Site          |            | 1 + Add More          | Stand     | lard      |            |
| Licenses          |              |                      | Marco      | Auto renout           |           |           |            |
| Payment & Invoice | S            | lun 30 202           | <b>7</b>   | Off                   |           |           |            |
| Reports           |              | 5411 50, 202         | 0          |                       |           |           |            |
| Profile           |              | Show License Details | 5          |                       |           |           |            |
| Authentication    |              |                      |            |                       |           |           |            |

图 2-5

6. 跳出 Activate License 对话框,在版本选择的下拉菜单中选择 License Version,如下图 2-6

所示:

| Activate License                   | $\times$ | Activate License               | > |  |
|------------------------------------|----------|--------------------------------|---|--|
| icense version                     |          | License version                |   |  |
|                                    |          |                                |   |  |
| Primary Private License Server     |          | Altium Designer 2014 and above |   |  |
| ) Secondary Private License Server |          | Altium Designer 2013           |   |  |
|                                    |          | Release 10/12                  |   |  |
| Download License Can               | icel     | Summer 09                      |   |  |
|                                    |          | Winter 09                      |   |  |

图 2-6

7. 最后如图 2-7 点击 Download License 即可下载贵司的 license 文件:

| License version                  |     |
|----------------------------------|-----|
| Altium Designer 2014 and above   |     |
| O Primary Private License Server |     |
| Secondary Private License Server |     |
| Download License Cano            | cel |

图 2-7

### 三、许可 license 文件无法下载

1. 按上图 2-3 登录后出现如下图 3-1 所示,无法激活下载 License 许可文件的,请检查确认下贵司的 License 是否已过维保期?,过保了期请联系我们购买维保或者升级后即可这正常下载。

| Altium Designer                  |                 |                   | How to reactivate |
|----------------------------------|-----------------|-------------------|-------------------|
| Perpetual • SIN-08286376 • Suc   | oscription:     |                   |                   |
|                                  |                 |                   |                   |
| Geographic Scope 🕜               | Seats           | Subscription Pl   | an                |
| Single Site                      | 1               | No Subsc          | ription           |
| Expired On                       | Auto-renew      |                   |                   |
| Dec 22, 2022                     | Off             |                   |                   |
| Show License Details             |                 |                   |                   |
| cense Allocation License Usage R | eport           |                   | + New Allocation  |
| Group                            | Available Seats | Number of Users   |                   |
| All Assount Members              | Ø 1             | % All Mombors (2) | Mapago            |

# 🔢 亿道电子

- 联络电话: 400 821 3806
- 联系地址:上海市普陀区金沙江路938号(华大科技园E1栋)16楼
- 邮箱地址: <u>support\_em@emdoor.com</u>
- 公司官网: http://www.emdoor.cn
- 扫码关注亿道电子微信公众平台了解更多技术资讯。

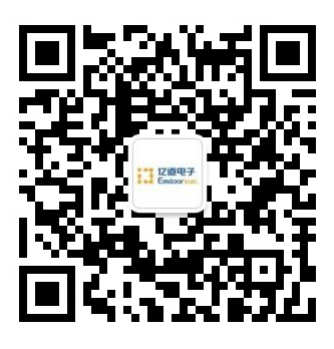